# **NU** How to use H1 well

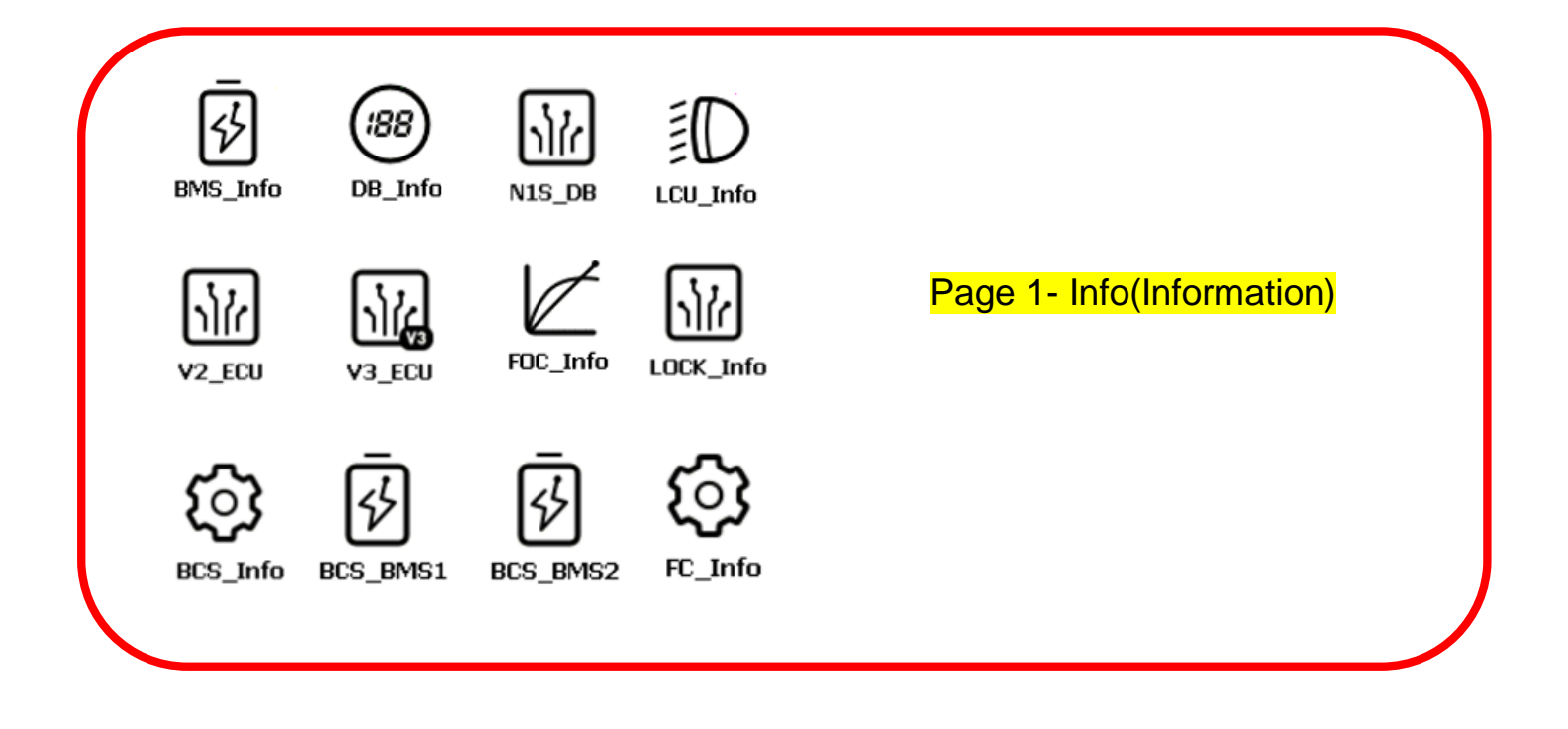

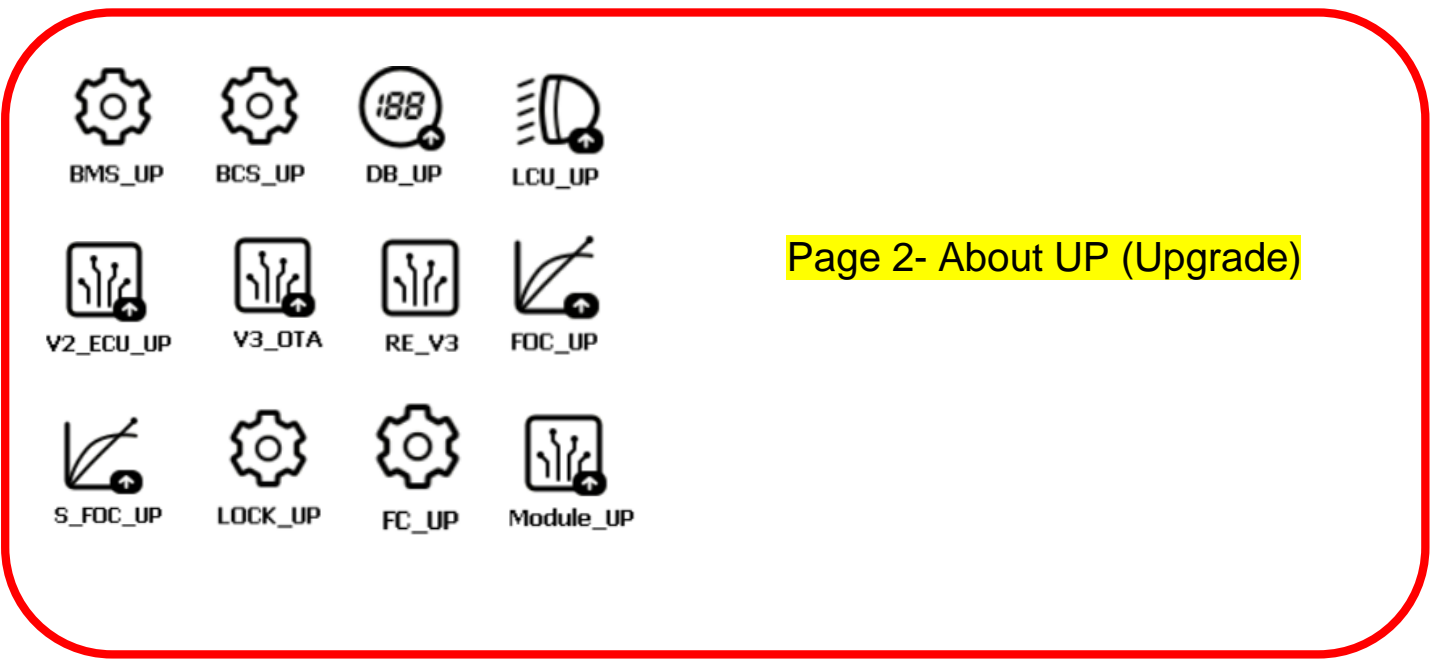

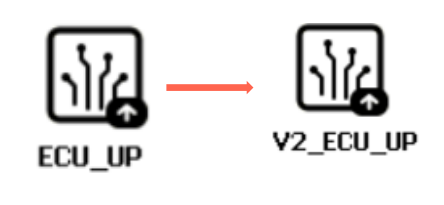

**CHANGES** 

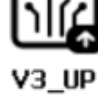

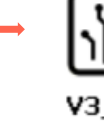

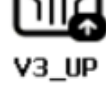

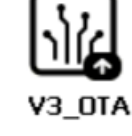

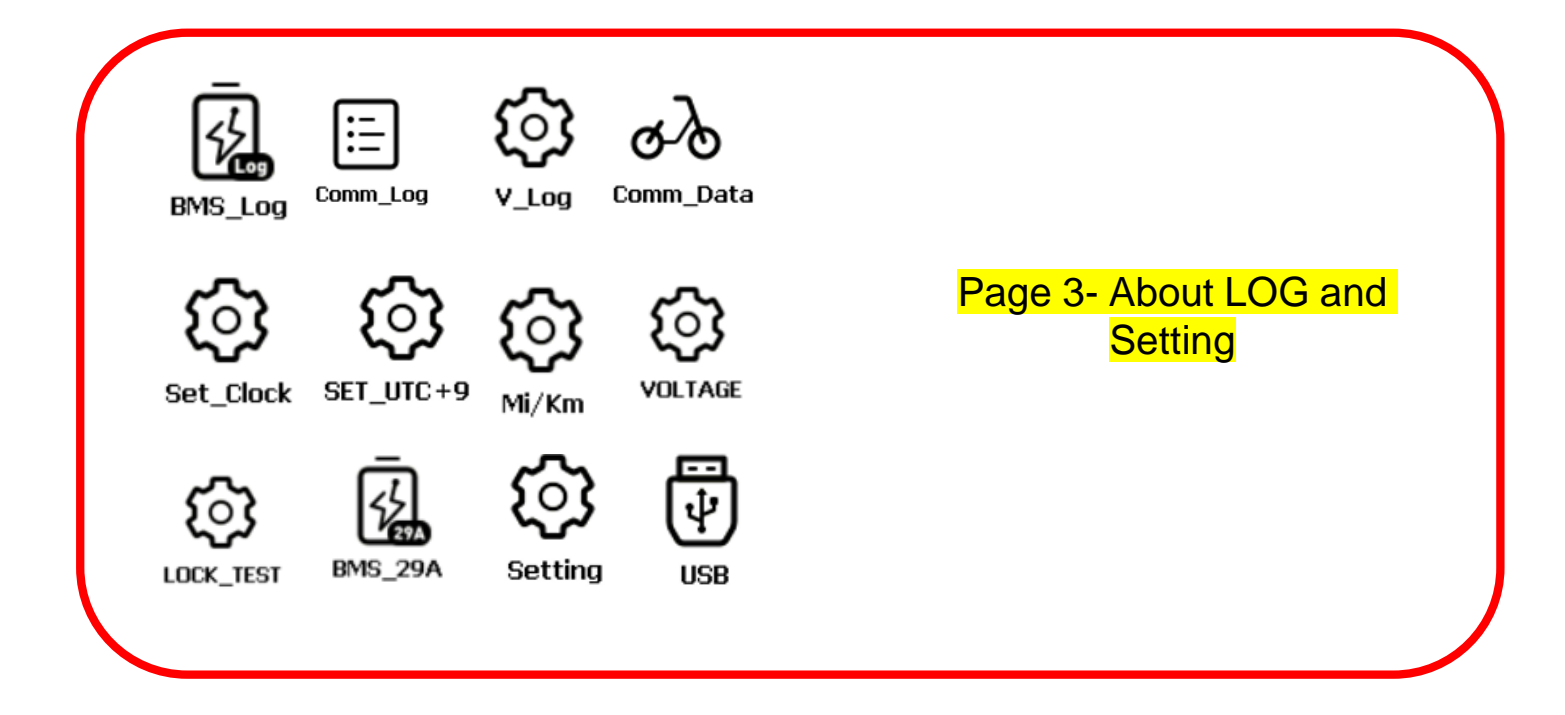

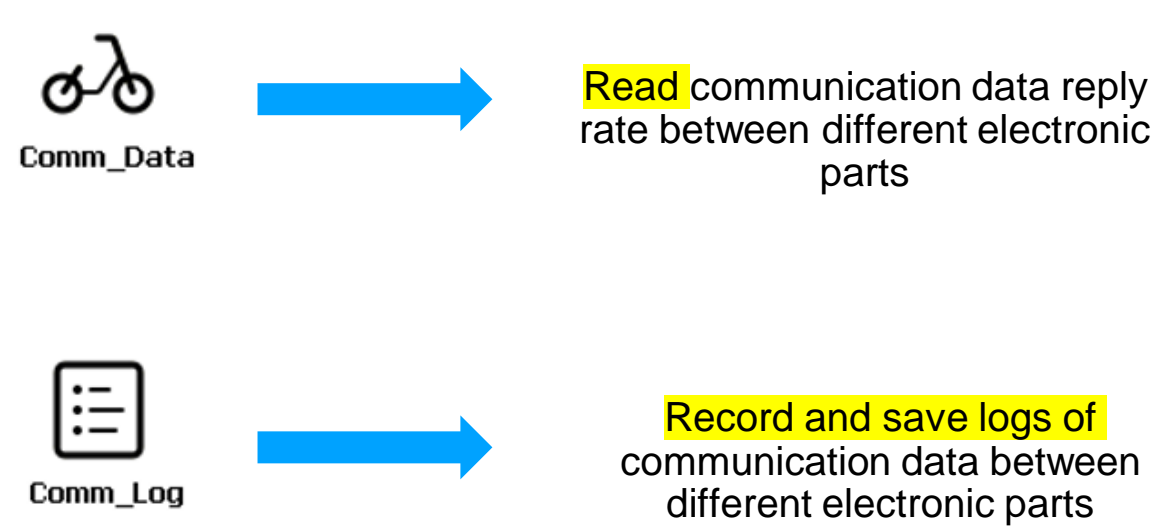

Comm\_Log

## Terminology

| ECU    | Electronic Control Unit        |
|--------|--------------------------------|
| V2 ECU | 2 <sup>nd</sup> Version ECU 2G |
| V3 ECU | 3nd Version LTE+ u-blox GPS    |
| Re_V3  | Reboot V3 ECU                  |
| BMS    | Battery Management System      |
| BCS    | Battery Control System         |
| ΟΤΑ    | Over The Air Update            |
| FOC    | Field Oriented Controller      |
| S_FOC  | Sharing FOC Motor Controller   |
| IAP    | In-Application Programming     |
| INFO   | Information                    |
| ISP    | In-System Programming          |
| UP     | Update                         |
| BIN    | Binary Format File             |
| OS     | Operating System               |

| LCU       | Light Control Unit            |
|-----------|-------------------------------|
| DIS       | Display                       |
| DB        | Dashboard                     |
| LOCK      | Lock Controller Unit          |
| COMM      | Communication                 |
| VIN       | Vehicle Identification Number |
| SN        | Serial Number                 |
| LOG       | Logging History               |
| FC        | Fast Charger                  |
| Lock Test | Test all the lock Commands    |

### H1 Handheld Diagnostic Device

H1 Handheld Diagnostic Device is designed to use as a tool for NIU electric scooters Maintenance, features including:

- Check RS485 Bus Communication between ECU<->Other Electronic components
- Vehicle Data Analysis
- Read BMS Data
- Read ECU Data
- ECU Update
- Read LCU Data
- LCU Update
- Read DB Data
- DB Update
- Read FOC Data
- FOC Update
- Set Time(Dashboard Digital Clock)
- Check Battery Charging History

How to Operation:

H1 can be operated by **pressing physical buttons**, but also features can also be selected by **touching the screen**.

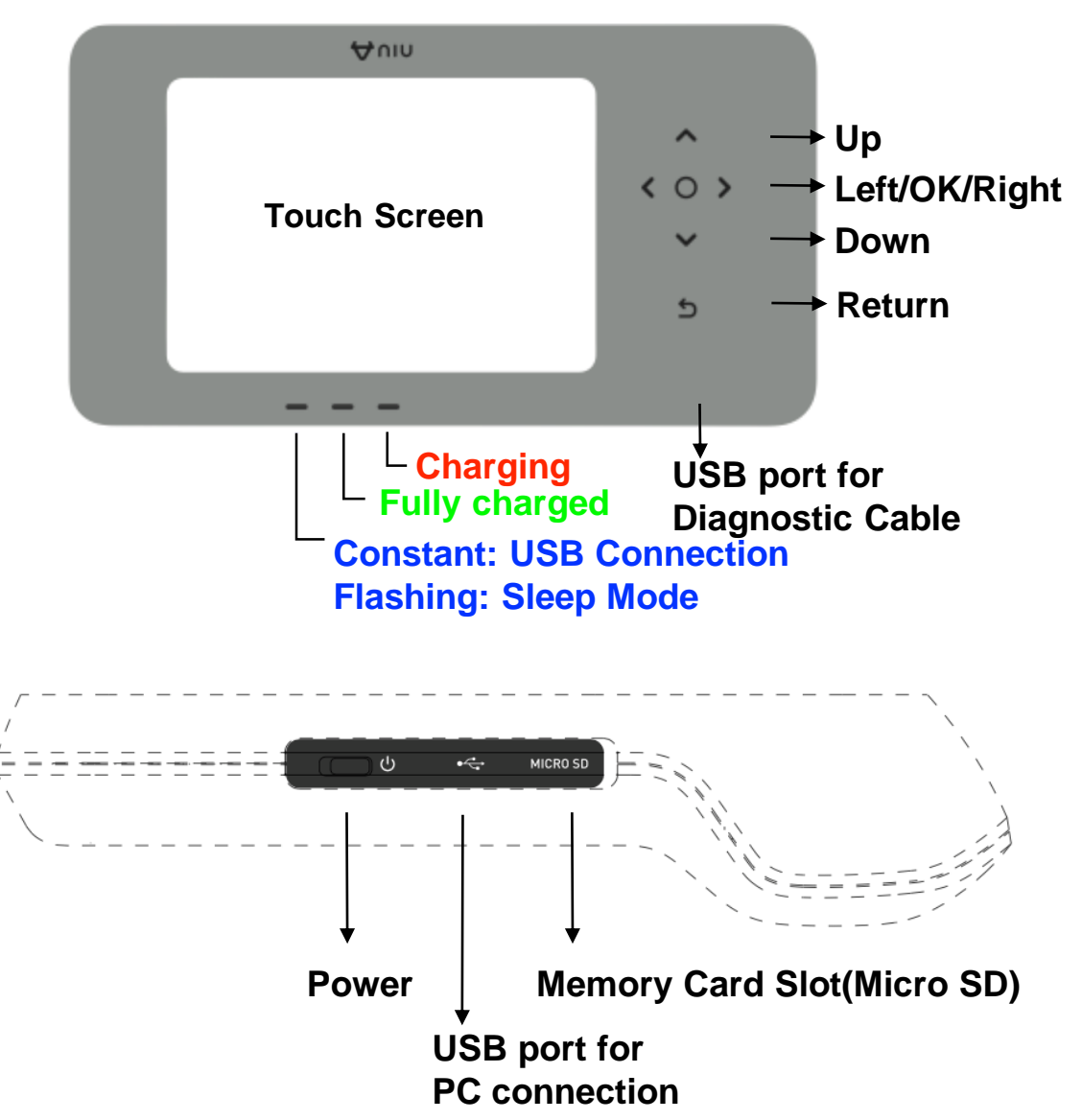

## **NIU** Before Starting

Each H1 Pack should contain the following items:

1\* H1 Device

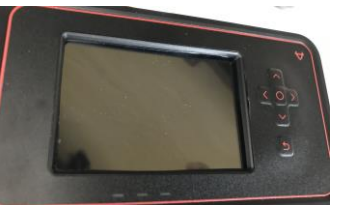

1\* **USB Cable**(H1 to PC connection)

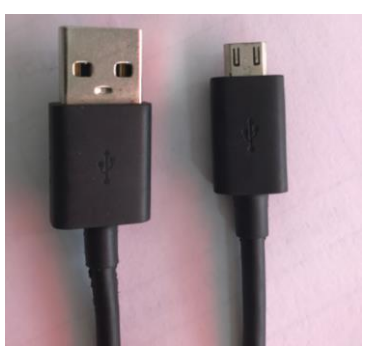

1\* M1 Diagnostic Cable

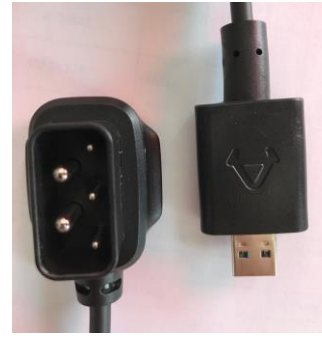

1\* N1S Diagnostic Cable

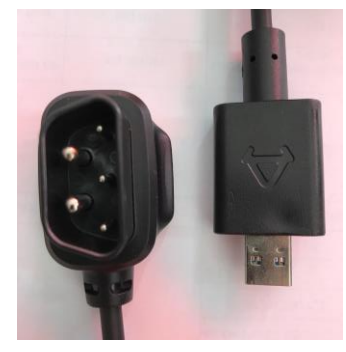

1\* Micro SD Memory Card(inserted)

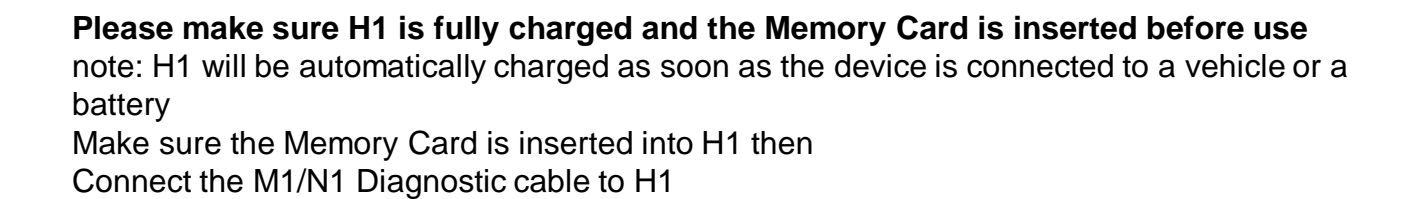

## **NIU** Starting H1

Switch the Power ON to enter **Main Pages** note: H1 will go into Energy saving mode after a while, please press Return key to continue

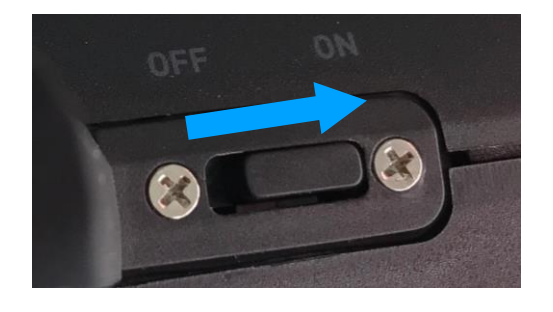

#### First Main Page(Read Data Functions)

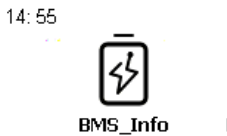

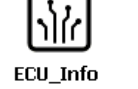

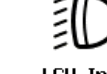

:88

DB\_Info

LCU\_Info

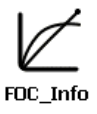

#### Second Main Page(Update Functions)

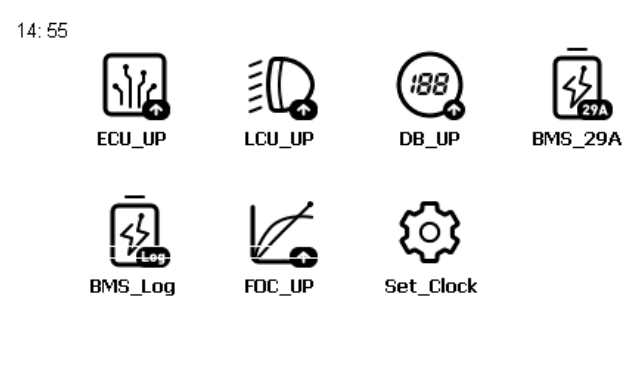

• • •

#### Third Main Page(Other Functions)

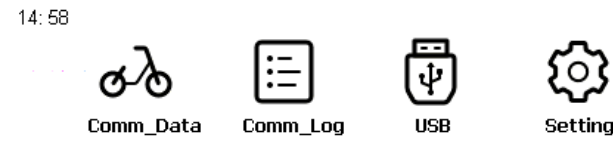

. . .

. . .

## **NIU** How to Read BMS Information

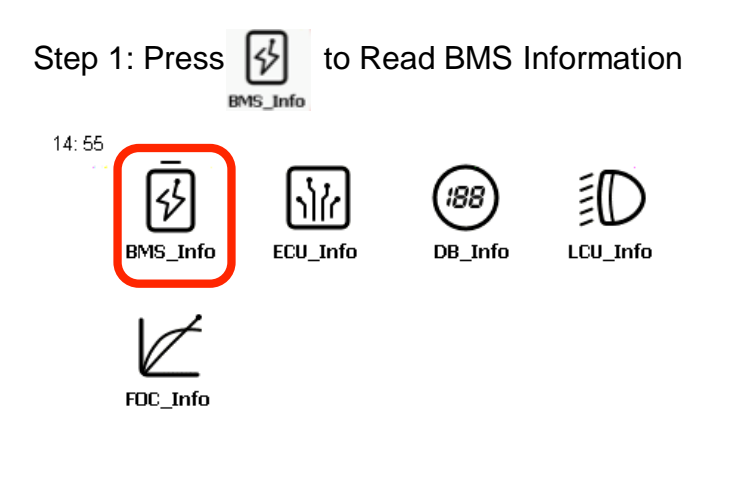

• • •

Step 2:

If the battery is connected on the scooter, connect the cable to the Charging port. please make sure the Power of the scooter is turned OFF for more than 10 seconds before

continue

Or H1 can also be connected to Battery Pack Directly

then Press the Screen to Continue and Keep the scooter power is turned OFF during process

Please Make Sure The Power Is Turned OFF For More Than 10 Seconds You Can Also Connect H1 To Battery Pack Directly Press The Screen To Continue

#### 5

#### Step 3: BMS information will be shown as below:

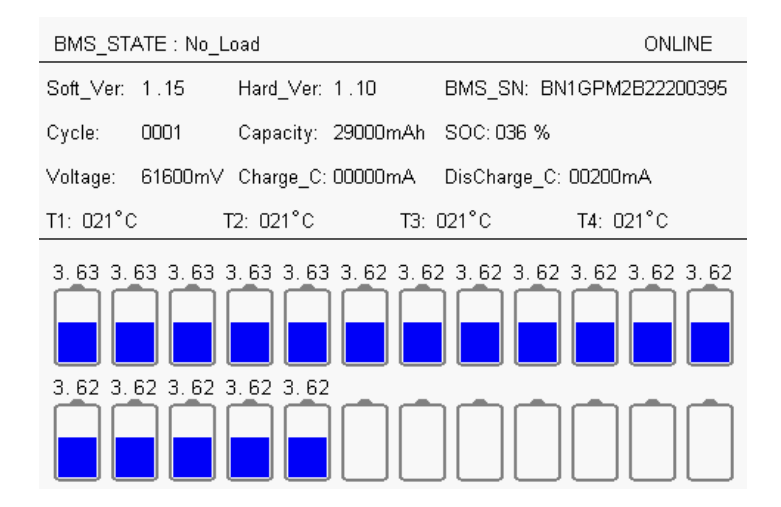

## ΠU

#### How to Read BMS Information

BMS\_STATE: No Load

| No Load                                            | currently not in use                                                                    |  |  |
|----------------------------------------------------|-----------------------------------------------------------------------------------------|--|--|
| Discharging:                                       | currently discharging                                                                   |  |  |
| Charging:                                          | currently charging                                                                      |  |  |
| Over-Charged:                                      | Battery Overcharged, please check Total<br>Voltage and Voltage of Cells                 |  |  |
| Over-Discharged:                                   | Battery Over Discharged, please check Total Voltage and Voltage of Cells                |  |  |
| Charging Over-Current                              | Charging current is High                                                                |  |  |
| Discharging Over-Current                           | Discharging current is High                                                             |  |  |
| Over Temperature                                   | Battery temperature is High                                                             |  |  |
| Temperature Low                                    | Battery temperature is Low                                                              |  |  |
| Other Warning                                      | Open Circuit detected/ Difference between Cell<br>Voltages is higher than 0.3V or other |  |  |
| Short Circuit                                      | Battery short circuit                                                                   |  |  |
| Water Detected                                     | Moisture inside battery pack detected                                                   |  |  |
| BMS MOS Failure                                    | BMS MOS Malfunction, BMS Failed                                                         |  |  |
|                                                    |                                                                                         |  |  |
| ONLINE/OFFLINE                                     | BMS Functioning, OFFLINE(BMS Failure)                                                   |  |  |
| Soft_Ver: 1.15                                     | Software Version: 1.15                                                                  |  |  |
| Har_Ver: 1.10                                      | Hardware Version: 1.10                                                                  |  |  |
| BMS_SN: BN1GPM2B22200395                           | Battery Serial Number: BN1GPM2B22200395                                                 |  |  |
| Cycle: 0001                                        | Number of Cycles Charged: 0001 Cycles                                                   |  |  |
| Capacity: 29000mAh                                 | Battery Total Capacity: 29Ah                                                            |  |  |
| SOC: 036%                                          | Remaining Battery Level: 36%                                                            |  |  |
| Voltage: 61600mV                                   | Battery Total Voltage: 61.6V                                                            |  |  |
| Charge_C: 00000mA                                  | Charging Current: 0mAh(real time)                                                       |  |  |
| DisCharge_C: 00200mA                               | Discharging Current: 200mAh(real time)                                                  |  |  |
| T1: 021°C                                          | Temperature Sensor 1: 21°C                                                              |  |  |
| T2: 021°C                                          | Temperature Sensor 2: 21°C                                                              |  |  |
| T3: 021°C                                          | Temperature Sensor 3: 21°C                                                              |  |  |
| T4: 021°C                                          | Temperature Sensor 4: 21°C                                                              |  |  |
| 4 temperature sensors should give similar readings |                                                                                         |  |  |
|                                                    |                                                                                         |  |  |

Individual Battery Cell Voltages

Individual Battery Cell Voltages: 3.62V/3.63V

## Πυ

# How to Read V2 ECU Information(Applied to N1S/M1S/M+/Upro)

Step 1: Connect the battery to the scooter and connect H1 to the Charging port

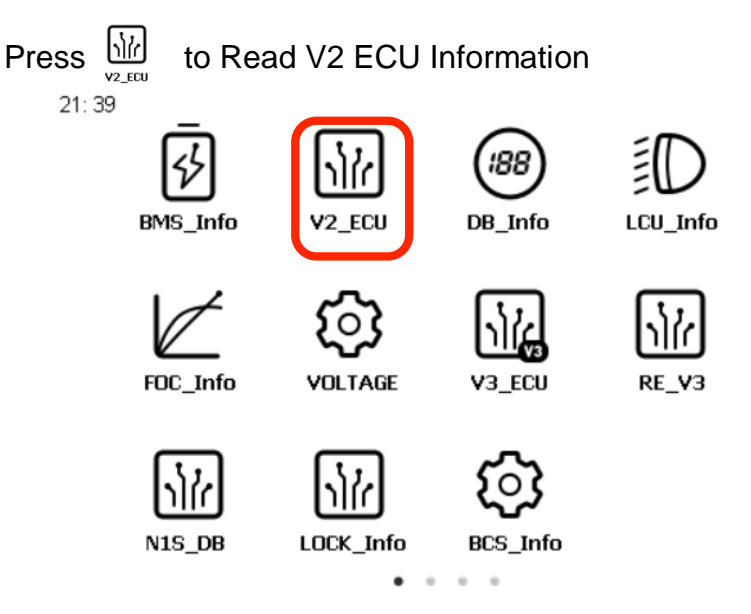

Step 2:

please make sure the Power of the scooter is turned OFF for more than 10 seconds before continue

then Press the Screen to Continue and Keep the scooter power is turned OFF during

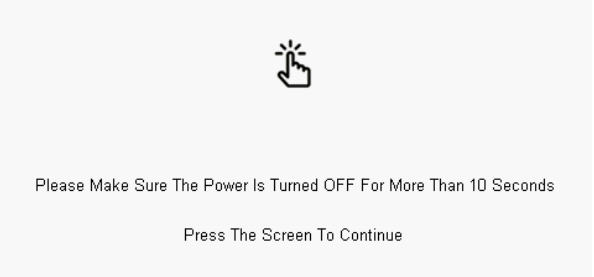

#### Step 3: ECU Data information will be shown as below:

| Hard_Version:        | V2.0                            |
|----------------------|---------------------------------|
| Soft_Version:        | TRA01V08                        |
| ECU_Battery_Voltage: | 310                             |
| ECU_SN:              | MASH3G6R319F46H5                |
| IMEI:                | 862723033190327                 |
| GPRS_Version:        | NE06M590R2V024190515V122402140K |
| SIM_Number:          | 89430103216222026446            |

| Hardware Version: V2.0     |
|----------------------------|
| Software Version: TRA01V08 |
| ECU Battery Voltage: 3.1V  |
| ECU SN: ECU Serial Number  |
| IMEI: 862723033190327      |
| GPRS Module version number |
| SIM Card Number            |
| GPRS Signal Strength       |

#### How to Read V3 ECU Information (Applied to N-GT/N-Pro/N Sharing scooters)

Step 1: Connect the battery to the scooter and connect H1 to the Charging port

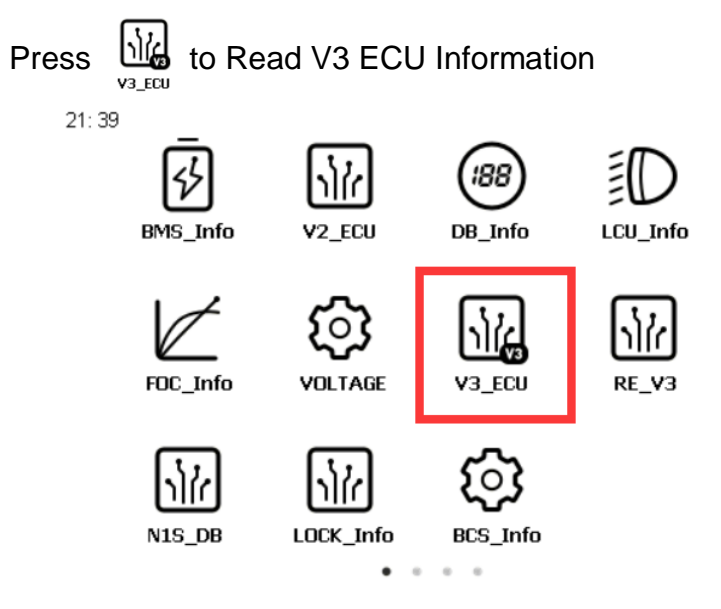

Step 2:

please make sure the Power of the scooter is turned OFF for more than 10 seconds before continue

then Press the Screen to Continue and Keep the scooter power is turned OFF during process

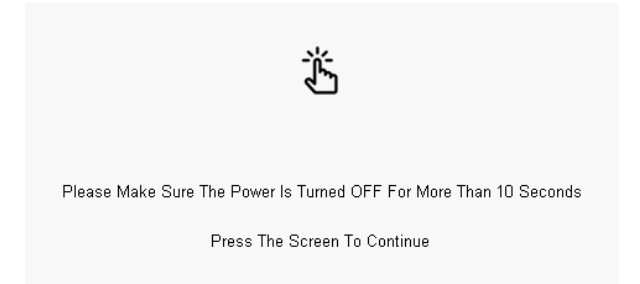

## Step 3: ECU Data information will be shown as below:

| Hard_Version:        | V2.0                            |
|----------------------|---------------------------------|
| Soft_Version:        | TRA01\/08                       |
| ECU_Battery_Voltage: | 310                             |
| ECU_SN:              | MASH3G6R319F46H5                |
| IMEI:                | 862723033190327                 |
| GPRS_Version:        | NE06M590R2V024190515V122402140K |
| SIM_Number:          | 89430103216222026446            |
|                      |                                 |

| Hardware Version: V2.0     |
|----------------------------|
| Software Version: TRA01V08 |
| ECU Battery Voltage: 3.1V  |
| ECU SN: ECU Serial Number  |
| IMEI: 862723033190327      |
| GPRS Module version number |
| SIM Card Number            |
| GPRS Signal Strength       |

### How to Read Display(DB) Information

Step 1: Connect the battery to the scooter and connect H1 to the Charging port

Press to Read DB Information (This functions only applies to M and N scooters homologated under EEC 168/2013)

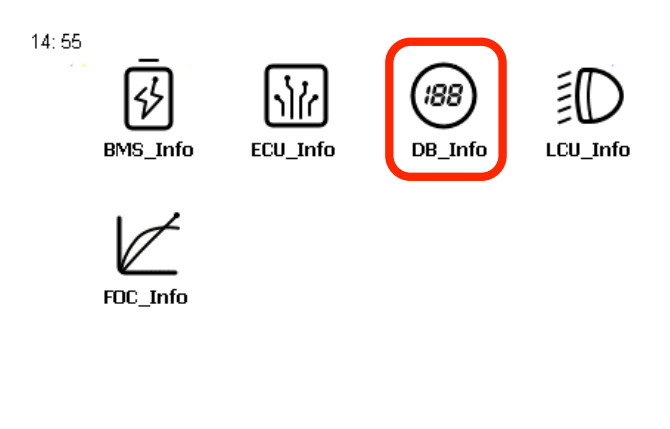

• • •

Step 2:

please make sure the Power of the scooter is turned OFF for more than 10 seconds before continue

then Press the Screen to Continue

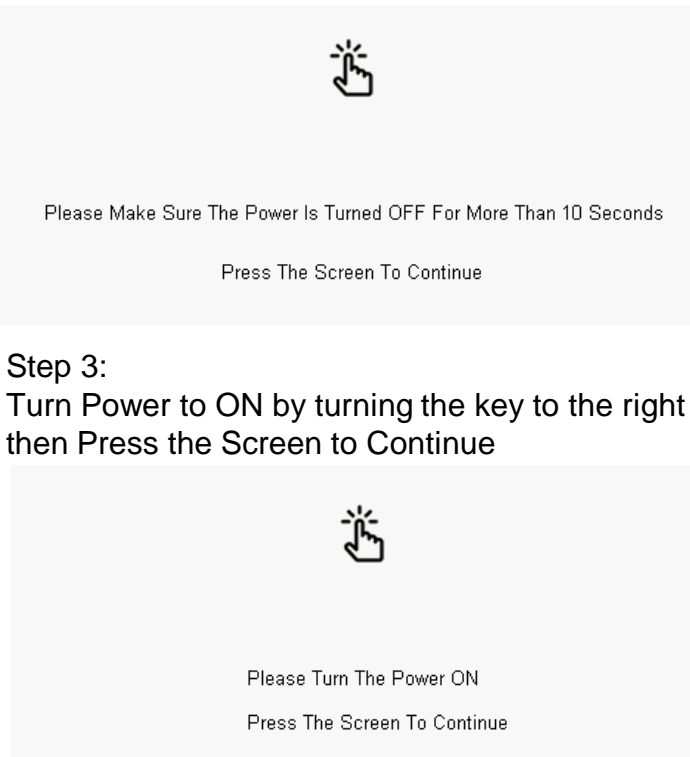

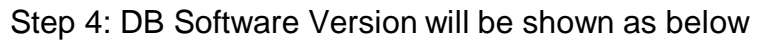

DB Software Version: MHC01A03

## ΠU

# How to Read Display(N1S DB) Information (only for scooters produced before July 2017)

Step 1: Connect the battery to the scooter and connect H1 to the Charging port

Press to Read N1S DB Information (only for scooters produced before July 2017)

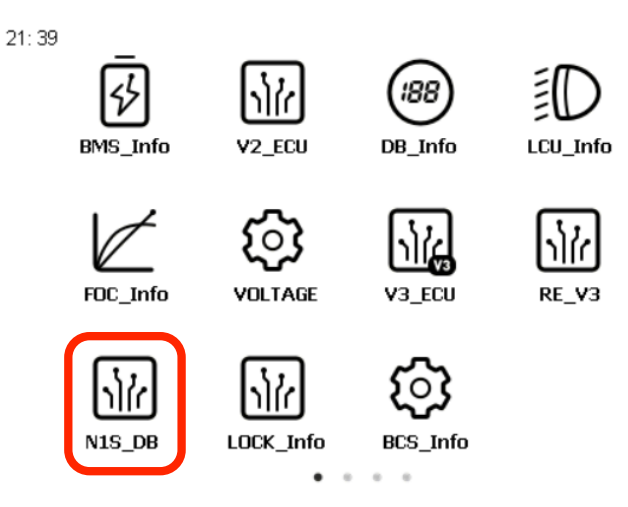

Step 2:

please make sure the Power of the scooter is turned OFF for more than 10 seconds before continue

then Press the Screen to Continue

Please Make Sure The Power Is Turned OFF For More Than 10 Seconds

Press The Screen To Continue

Step 3: Turn Power to ON by turning the key to the right then Press the Screen to Continue

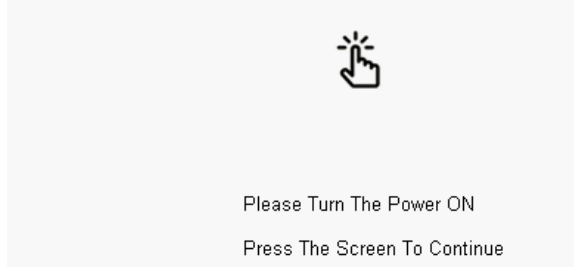

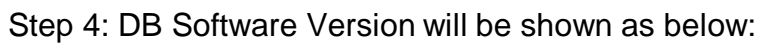

DB Software Version: MHC01A03

## Πυ

### How to Read Lock Controller (Lock)Information

Step 1: Connect the battery to the scooter and connect H1 to the Charging port

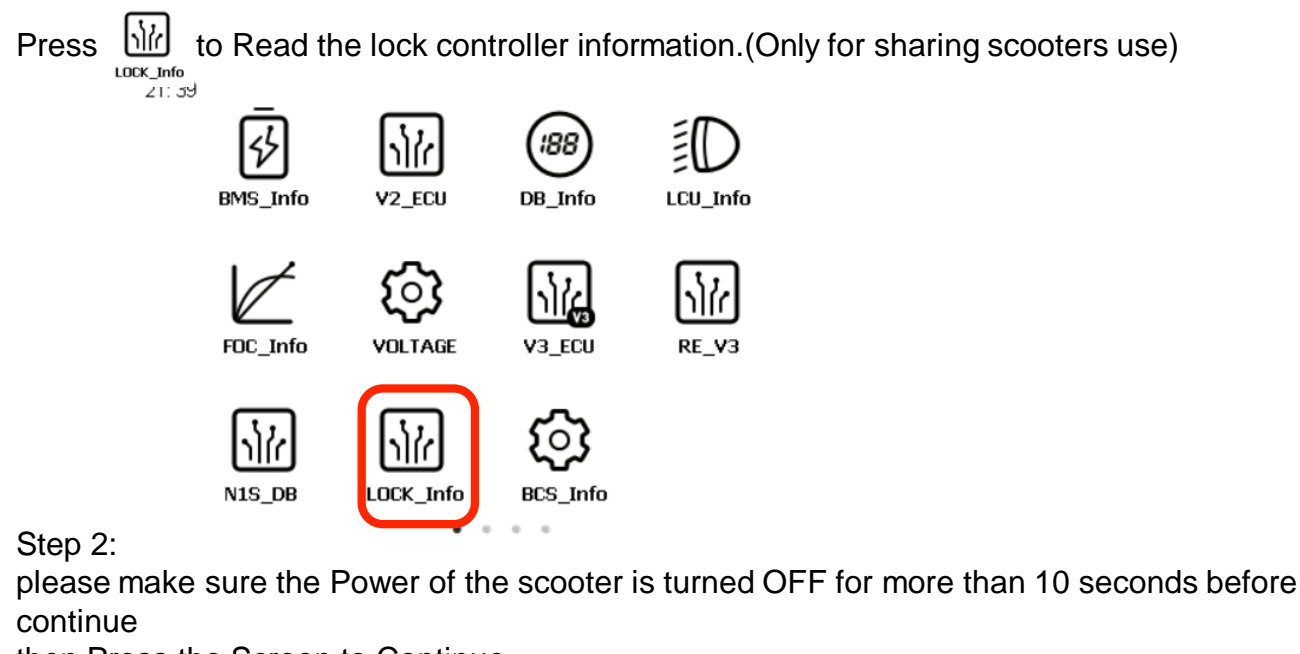

then Press the Screen to Continue

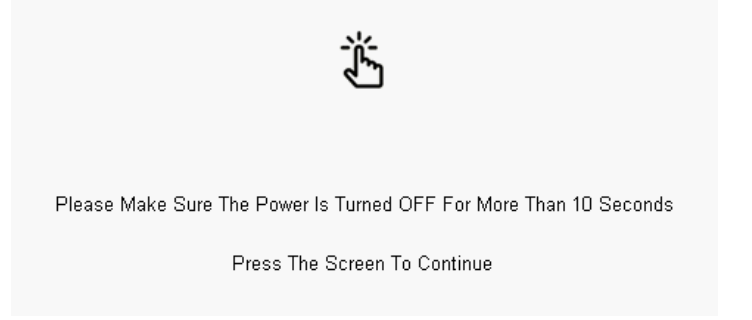

Step 3: Lock Controller information will be shown as below

LOCK\_Control Software\_Version: NRF01V20

Press The RETURN Key , Back To The Main Interface

## ΠU

### How to Read BCS(Battery Control System)Information

Step 1: Connect the battery to the scooter and connect H1 to the Charging port

Press  $\int_{BCS_{Info}}^{CO}$  to Read the BCS information.(Only for scooters use dual batteries)

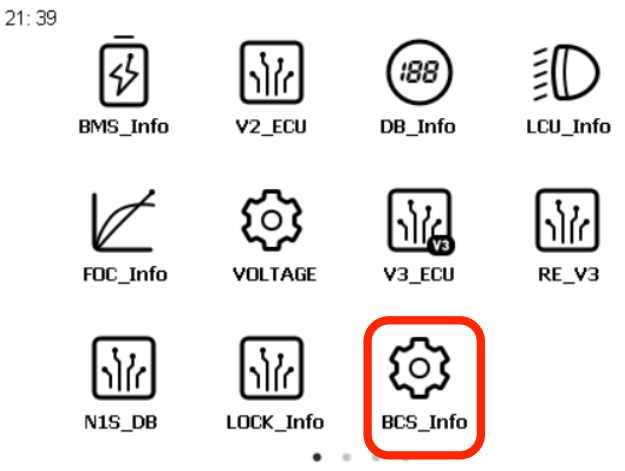

Step 2:

H1 is getting BCS information. Please wait for 10 seconds!

H1 Is Geting BCS Information, Plaease Wait For 10 Seconds !

Step 3: BCS information will be shown as below

Soft\_Version: NXM01V12

Hard\_Version: NXM01V15

### How to Read Fast Charger(FC\_Info)Information

Step 1: Connect the battery to the scooter and connect H1 to the Charging port

Press to Read the BCS information.(Only for scooters use dual batteries)

Step 2: H1 is getting fast charger information. Please wait for 10 seconds!

Step 3: Fast Charger information will be shown as below

### How to Read Light Control Unit(LCU) Information

Step 1: Connect the battery to the scooter and connect H1 to the Charging port

Press LCU\_Info to Read DB Information (This functions only applies to N scooters homologated under EEC 168/2013)

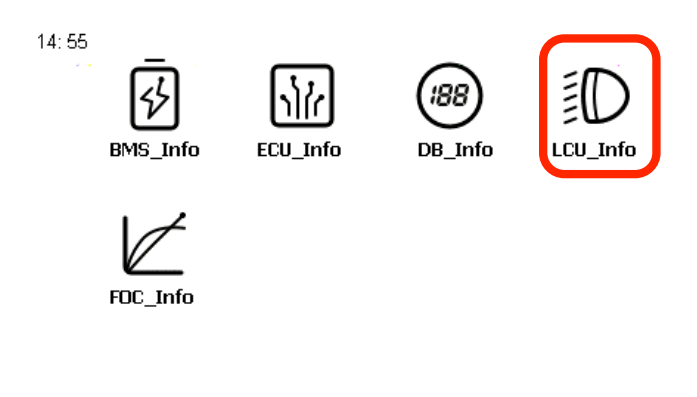

Step 2:

please make sure the Power of the scooter is turned OFF for more than 10 seconds before continue

then Press the Screen to Continue

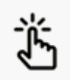

. .

Please Make Sure The Power Is Turned OFF For More Than 10 Seconds

Press The Screen To Continue

Step 3: Turn Power to ON by turning the key to the right then Press the Screen to Continue

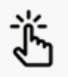

Please Turn The Power ON Press The Screen To Continue

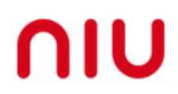

#### How to read FOC Motor Controller Information

• • •

Step 2:

please make sure the Power of the scooter is turned OFF for more than 10 seconds before continue

then Press the Screen to Continue

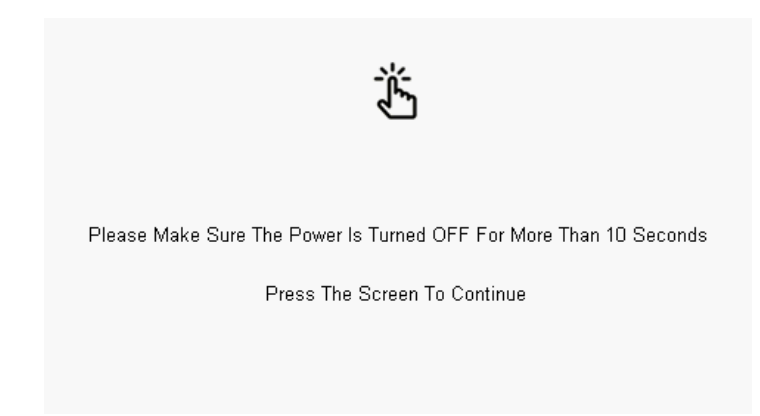

Step 3: Turn Power to ON by turning the key to the right 1

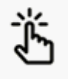

Please Turn The Power ON Press The Screen To Continue

## **ΠΙ**

#### How to read FOC Motor Controller Information

Step 4: FOC Software/Hardware Version will be shown as below:

| FOC Software Version: | Ū.Ū                    |
|-----------------------|------------------------|
| FOC Software ID:      | 0000                   |
| FOC Software Mode:    | 0000000                |
| FOC Software SN:      | MN146B2B23300253       |
| FOC Rated Voltage(V): | 0060                   |
| FOC Min Voltage(V):   | 0052                   |
| FOC Max Voltage(V):   | 0075                   |
| FOC Rated Current(A): | 00000040               |
| FOC State:            | Side Stand Switch ON   |
|                       | Motor Hall Malfunction |

#### Table of FOC State

| Normal Running                   | <br> 正常行驶(前行/倒车) |  |  |
|----------------------------------|------------------|--|--|
| FOC CONTROLLER FAILURE           | 驱动电源故障           |  |  |
| Enable/Disable Ride              |                  |  |  |
| MOSFIT Malfunction               | 功率管故障            |  |  |
| Voltage High                     | 过压               |  |  |
| EBS in Active                    | EBS 状态           |  |  |
| Over Current                     | 过流               |  |  |
| Voltage Low                      | 欠压               |  |  |
| Brake Switch ON                  | 刹车断电状态           |  |  |
| Phases Missing                   |                  |  |  |
| FOC Controller Over Temperatured | 控制器过温            |  |  |
| Locked                           | 锁车状态             |  |  |
| Motor Hall Malfunction           | HALL 故障          |  |  |
| Twist Grip Malfuction            | 转把故障             |  |  |
| Speed Locked                     | <br> <br> 速度锁定状态 |  |  |
| Locked Rotor                     | 堵转               |  |  |

#### How to Update V2\_ECU Program (Applied to N1S/M1S/M+/Upro)

Step 1: Connect the battery to the scooter and connect H1 to the Charging port

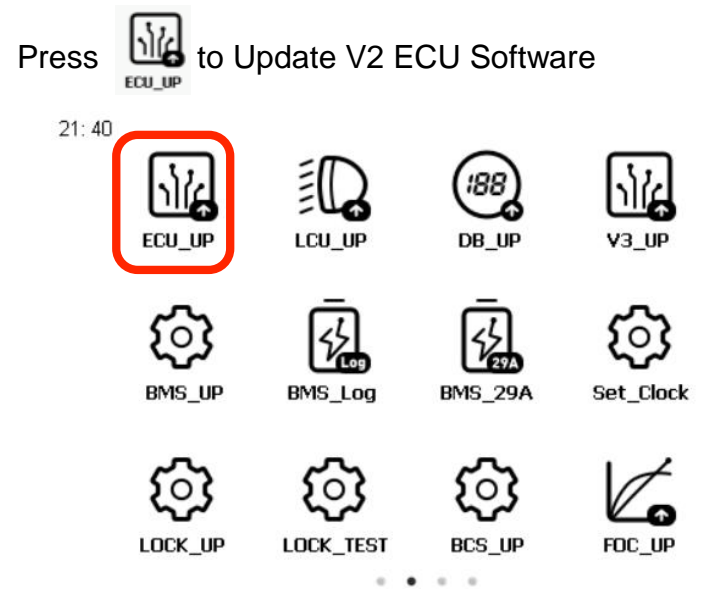

Step 2:

please make sure the Power of the scooter is turned OFF for more than 10 seconds before continue

then Press the Screen to Continue

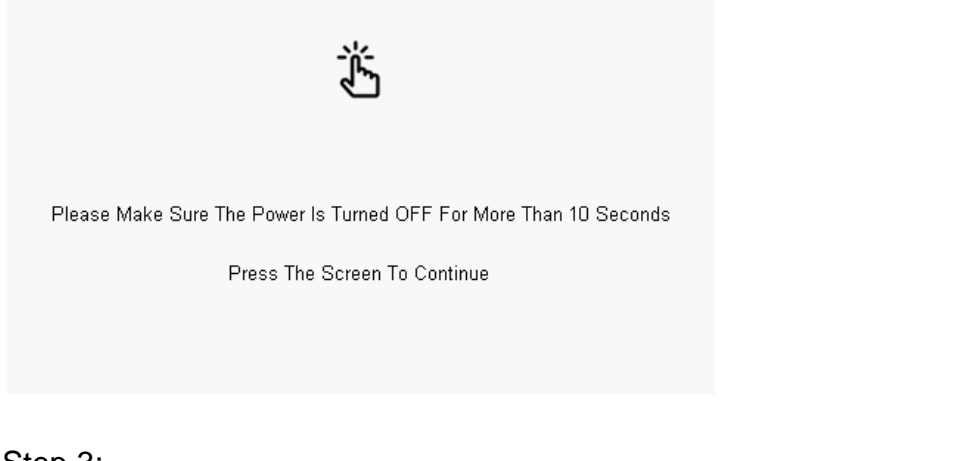

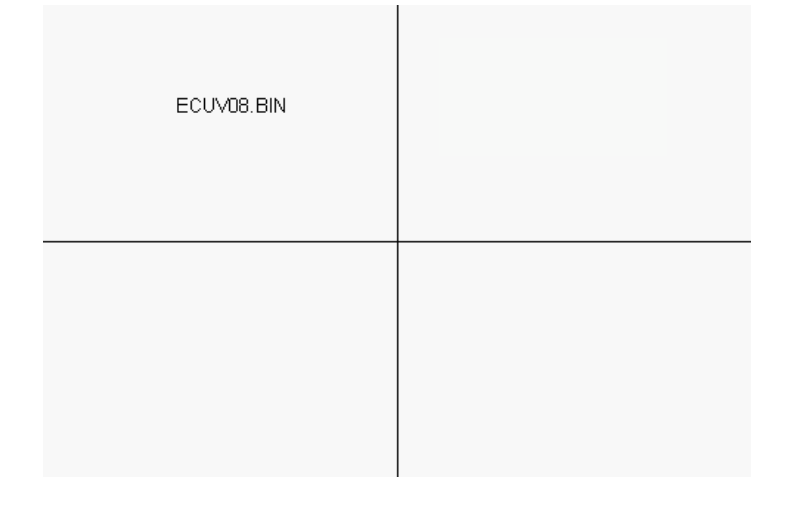

### How to Update V2 ECU Program

Step 4: Update process will start automatically and press Return key after completion

Success To Open .bin File ECU Restarting ECU Restarted Ready To Update NO. 41 Packet File Has Been Sent To Device NO. 41 Packet Has Been Received By Device Last Data Packet Is Sending,Please Wait 10 Seconds Success To Send CRC Packet

Success To Update The ECU

Press The RETURN Key , Back To The Main Interface

Incase of update failed, please restart both the scooter and H1 and try again.

Success To Open .bin File ECU Failed To Enter Slaver\_Mode

#### How to Update V3\_ECU Program (Applied to NGT-Npro-N Sharing)

Step 1: Connect the battery to the scooter and connect H1 to the Charging port

Press to V3-OTA to update Software

Step 2:

please make sure the Power of the scooter is turned OFF for more than 10 seconds before continue then Press the Screen to Continue

#### How to Update LCU Program

Step 1: Press to Update LCU Software(This functions only applies to N scooters homologated under EEC 168/2013)

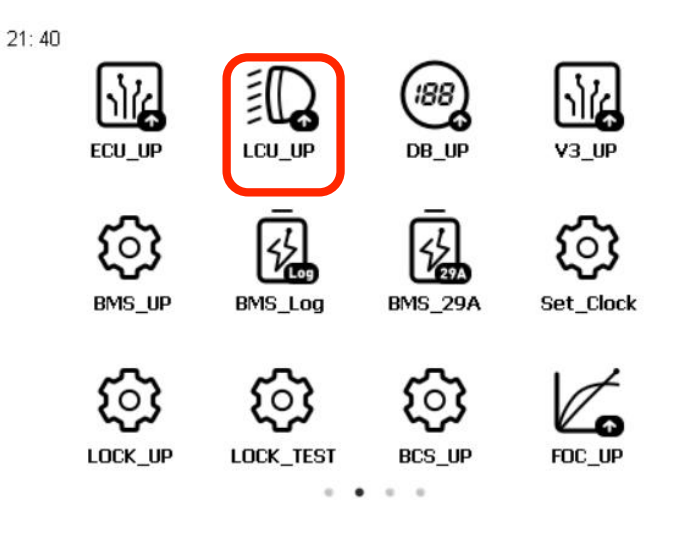

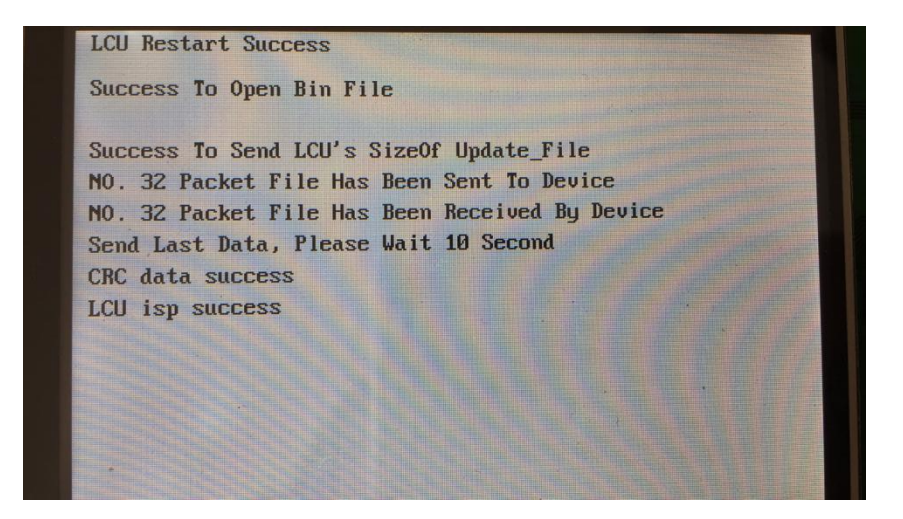

### How to Update Display(DB) Program

Step 1: Connect the battery to the scooter and connect H1 to the Charging port Press to Update LCU Software

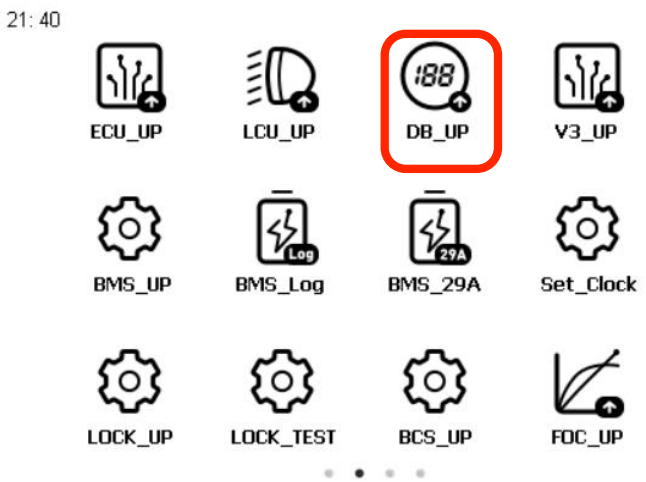

Step 2:

please make sure the Power of the scooter is turned OFF for more than 10 seconds before continue

then Press the Screen to Continue

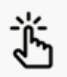

Please Make Sure The Power Is Turned OFF For More Than 10 Seconds

Press The Screen To Continue

Step 3: the following information will show when it's ready to update Turn the Power ON then Press the Screen to Continue

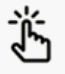

Please Turn The Power ON Press The Screen To Continue

#### How to Update Display(DB) Program

Step 4:

DB softwares will be shown as below(see <How to import files into H1>): Select correct DB program .BIN file by pressing on the file name to Continue

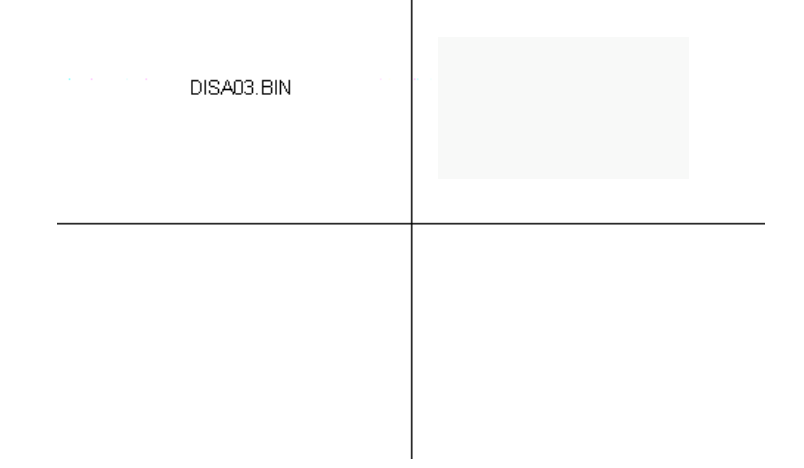

Step 5: Update process will start automatically and New Display Software Version will be displayed. (file name will be shown differently to Software\_Version)

Success To Open The BIN File Success To Restart Display

Success To Send SizeOfBinFile Packet NO. 35 Packet File Has Been Sent To Device NO. 35 Packet Has Been Received By Device Last Data Packet Is Sending,Please Wait 10 Seconds Success To Send CRC Packet

Success To Update The Display Wait A Moment , Querying New Version Number

NEW Display Software\_Version: MHC01A05

Press The RETURN Key , Back To The Main Interface

## How to Read Light Control Unit(LCU) Information

Step 4: LCU Software/Hardware Version will be shown as below:

LCU Software Version: NCB01A03

LCU Hardware Version: HD\_V1.30

LCU MPU6050 has been calibrated

#### How to update N scooter 60V29Ah battery setting

Step 1:

Connect H1 to the N scooter 60V29Ah battery pack(only for scooters produced before July 2017) 4

Press BMS\_29A to Update N scooter 60V29Ah battery setting

14:55

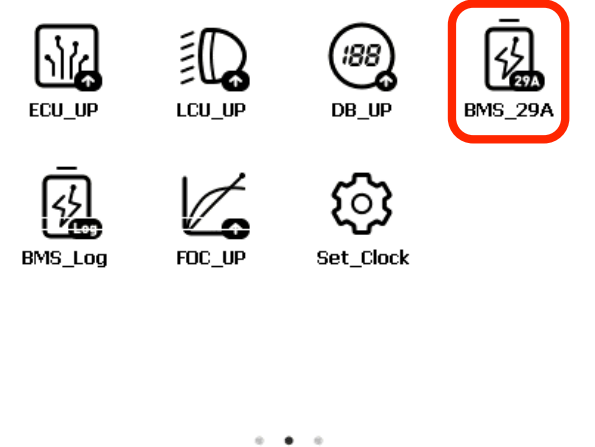

Step 2: Confirm "The New BMS Current Protection Value: 029000mA"

Querying BMS SN , Please Wait A Moment BMS SN: BN1GPM2B22200395 Querying BMS Current Protection Value..... Query BMS Current Protection Value Is Successful BMS Current Protection Value: 029000 mA Set The BMS Current Protection Value.....

Success To Set The BMS Current Protection Value The New BMS Current Protection Value: 029000 mΑ

#### How to Read BMS Logs

Step 1: Connect H1 to Battery Pack Directly to read BMS Charging History

Press to Read BMS Charging History(This function only applies to M scooter battery and N scooter battery which is homologated under EEC 168/2013)

14: 55

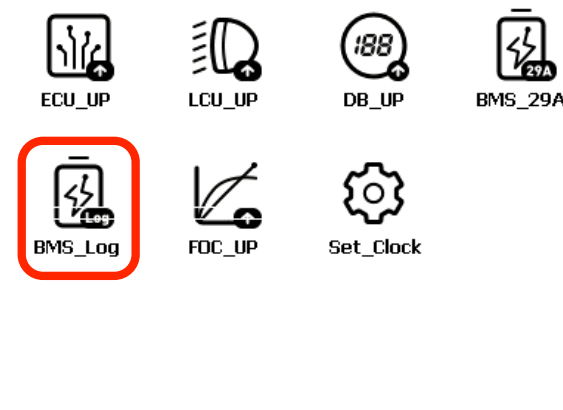

Step 2: H1 will read all data of the BMS and then filter out events related to Charging

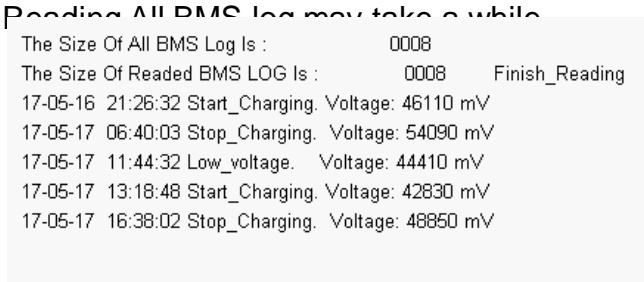

Charging History will be shown in pairs of **Start\_Charging** and **Stop\_Charging** with Voltages and time.

for long period of storage, it's required to perform a charge/discharge once in every two months.

Failed to do so will invalidate product warranty.

#### How to update FOC Motor Controller Program

Step 1: Connect the battery to the scooter and connect H1 to the Charging port

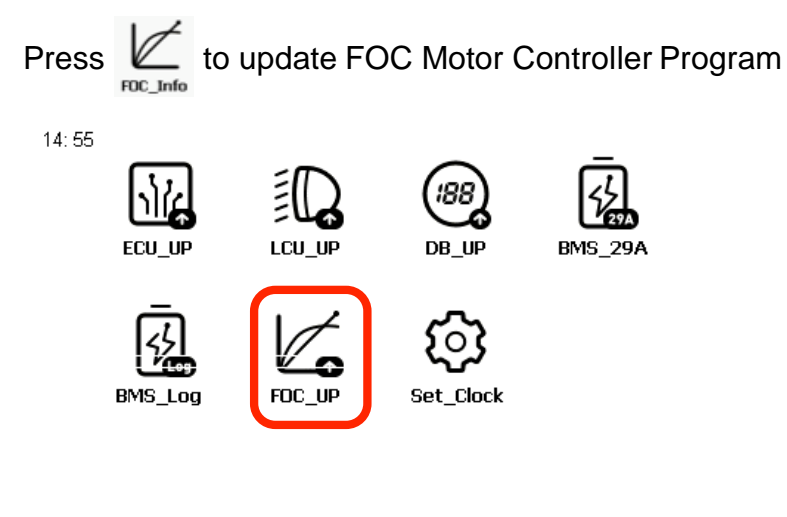

Step 2:

please make sure the Power of the scooter is turned OFF for more than 10 seconds before continue

then Press the Screen to Continue

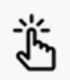

Please Make Sure The Power Is Turned OFF For More Than 10 Seconds

Press The Screen To Continue

Step 3:

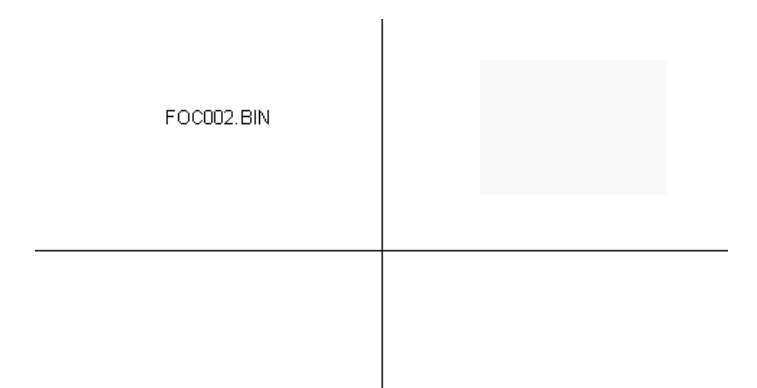

#### How to update FOC Motor Controller Program

Step 4: Press the screen then Immediately turn ON the power to update FOC Motor Controller Program

Keep The Power Turned ON Success To Get FOC Info Try To Update FOC,Please Wait A Moment Success To Update FOC Press The RETURN Key , Back To The Main Interface

#### How to update Sharing version FOC Motor Controller Program (S\_FOC\_UP)

Step 1: Connect the battery to the scooter and connect H1 to the Charging port

Press to update FOC Motor Controller Program

Step 2:

please make sure the Power of the scooter is turned OFF for more than 10 seconds before continue then Press the Screen to Continue

#### How to update Lock Controller (LOCK)Program

Step 1: Connect the battery to the scooter and connect H1 to the Charging port

Press to update Lock controller Program

Step 2: please make sure the Power of the scooter is turned OFF for more than 10 seconds before continue then Press the Screen to Continue

## **NIU** How to update BCS Program

Step 1: Connect the battery to the scooter and connect H1 to the Charging port

Press to update BCS Program

Step 2: please make sure the Power of the scooter is turned OFF for more than 10 seconds before continue then Press the Screen to Continue

#### How to update Fast Charger(FC\_UP)Program

Step 1: Connect the battery to the scooter and connect H1 to the Charging port

Press to update Fast Charger Program

Step 2: please make sure the Power of the scooter is turned OFF for more than 10 seconds before continue then Press the Screen to Continue

#### How to Set Time on Display

Step 1: Press set\_Clock to set Time on Display (This function only applies to M and N scooters homologated under EEC 168/2013)

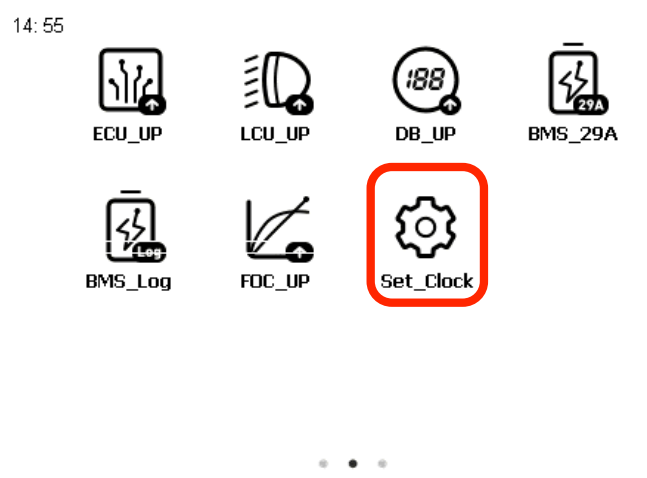

For Europe countries, Set + 01 Hour 00 Minute for Winter time Set + 02 Hour 00 Minute for Summer time

For other countries, please set according to UTC difference.

Restart the scooter and take it to an open area with good GPS signal.

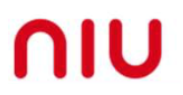

#### How to Set MI/KM unit change

Step 1: Press to set MI/KM unit

For other countries, please set according to UTC difference.

Restart the scooter and take it to an open area with good GPS signal.

#### How to Read Vehicle Communication Data

Step 1: Connect the battery to the scooter and connect H1 to the Charging port Press comm\_Data to read Comm Data

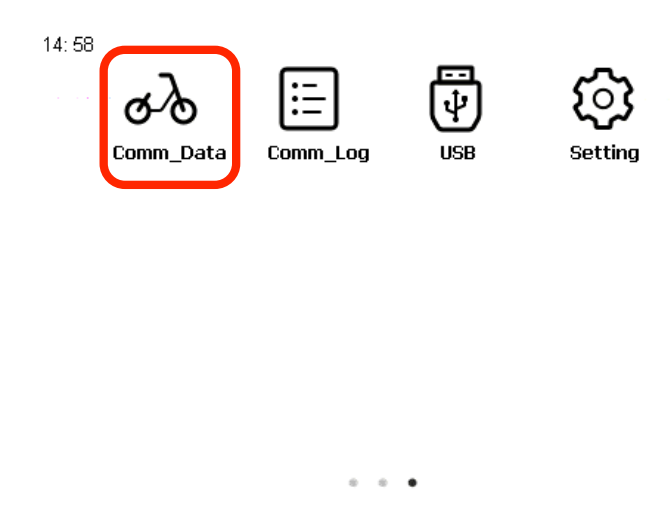

Step 2: Message Number will be 00000 Communication Response Rate will be 000% Turn the scooter Power ON to start reading data

| ECU> DB Messages Number:     | 00092 |
|------------------------------|-------|
| DB> ECU Messages Number:     | 00091 |
| Communication Response Rate: | 098 % |
| ECU> LCU Messages Number:    | 00000 |
| LCU> ECU Messages Number:    | 00000 |
| Communication Response Rate: | 000 % |
| ECU> BMS Messages Number:    | 00093 |
| BMS> ECU Messages Number:    | 00093 |
| Communication Response Rate: | 100 % |
| ECU> FOC Messages Number:    | 00090 |
| FOC> ECU Messages Number:    | 00090 |
| Communication Response Rate: | 100 % |

ECU—>DB/LCU/BMS/FOC Messages Number: Total Number of messages ECU has SENT to DB/LCU/BMS/FOC

DB/LCU/BMS/FOC—>ECU Messages Number: Total Number of messages DB/LCU/BMS/FOC has REPLIED to ECU

Communication Response Rate:

ECU should get a reply for each of the requests it sent to other electronic components which means Response Rate should be 100% if everything is working properly.

Try to read Comm Data a few times(60 seconds per attempt), If Response Rate is lower than 95%, please check the corresponding components.

If ECU is not sending data to any components, check the ECU or check the charging port cable connection.

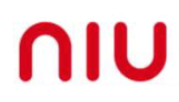

#### How to use Comm\_Log to record vehicle data

Step 1 Connect H1 with computer via the usb cable. And click "USB" icon on H1 to make your PC recognize the TF card inside H1. Then open the H1 folder to delete all the files to avoid mix with the new generated files. Then just quit from PC.

Step 2 Connect H1 with scooter's charging interface in the helmet bucket. Then turn on H1 to select Comm-Log icon. Notice there is Comm data and Comm log. Don't mix them

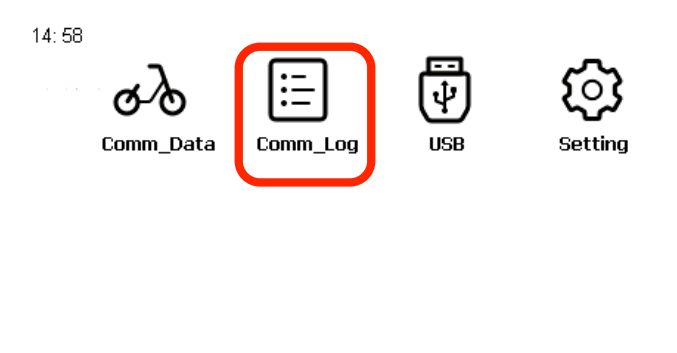

Step 3 Then H1 would prompt recording page.

For example 1—Catch the log of error code Before we turn on the scooter, just do follow step 1 to Step 3

Then turn on the scooter till you saw the error code (i.e 99, 111..)

Keep waiting for more 2 minutes, return the record page.

And now you have already captured all the 485 data. Follow Step 1 to find the files and export. Please copy all the files like xxxx.txt, bcs.txt,BMS.txt,Code.txt,Code.txt,DB.txt,FOC.txt into one folder for us to analysis.

For example 2-Catch the speed drop

Before we turn on the scooter, just do follow step 1 to Step 3

Then turn on the scooter to ride. (Leave the H1 in helmet bucket to keep recording)

When you successfully met the speed drop issue, keep riding on 1 or 2 minutes. Then turn off the scooter. Disconnect the H1.

Follow Step 1 to find the files and export.

Please copy all the files like xxxx.txt, bcs.txt,BMS.txt,Code.txt,Code.txt,DB.txt,FOC.txt into one folder for us to analysis.

For example 3-Catch the log that scooters would suddenly powered off when having a ride. Before we turn on the scooter, just do follow step 1 to Step 3

Then turn on the scooter to ride. (Leave the H1 in helmet bucket to keep recording)

Until you successfully met the issue. Then turn off the scooter. Disconnect the H1.

Follow Step 1 to find the files and export.

Please copy all the files like xxxx.txt, bcs.txt,BMS.txt,Code.txt,Code.txt,DB.txt,FOC.txt into one folder for us to analysis.

#### How to Import Files to H1

Step 1: Connect PC and H1 with the USB Cable Make sure the Memory Card is inserted inside H1

| Press  | USB<br>USB             | to conne | ect H1 | l to PC |            |           |
|--------|------------------------|----------|--------|---------|------------|-----------|
| 14: 58 | <b>උ∕ි</b><br>Comm_Dat | a Comm_  | Log    | USB     | رم<br>sett | לא<br>ing |
|        |                        |          |        |         |            |           |
|        |                        |          |        |         |            |           |
|        |                        |          |        | •       |            |           |

Step 2: when connection is successful, Blue indicator on H1 will be On then find the device on your PC, the disk name can be "H1","No Name" or "Untitled" depending on the operating system.

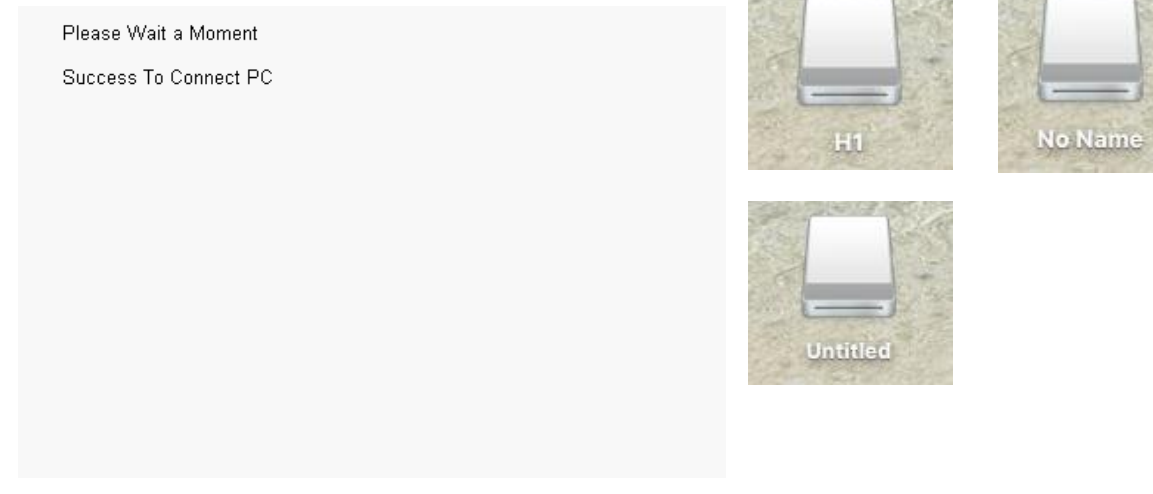

Step 3: Open the disk on PC and copy the downloaded .bin update files ie ECU/FOC/LCU/DB into the disk.

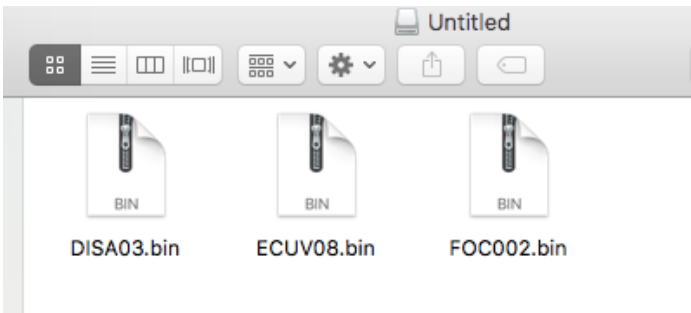

Right click to eject.

Note: Reading Comm Data and BMS Log may create files which will be saved in the memory stick. these files can be deleted unless required.

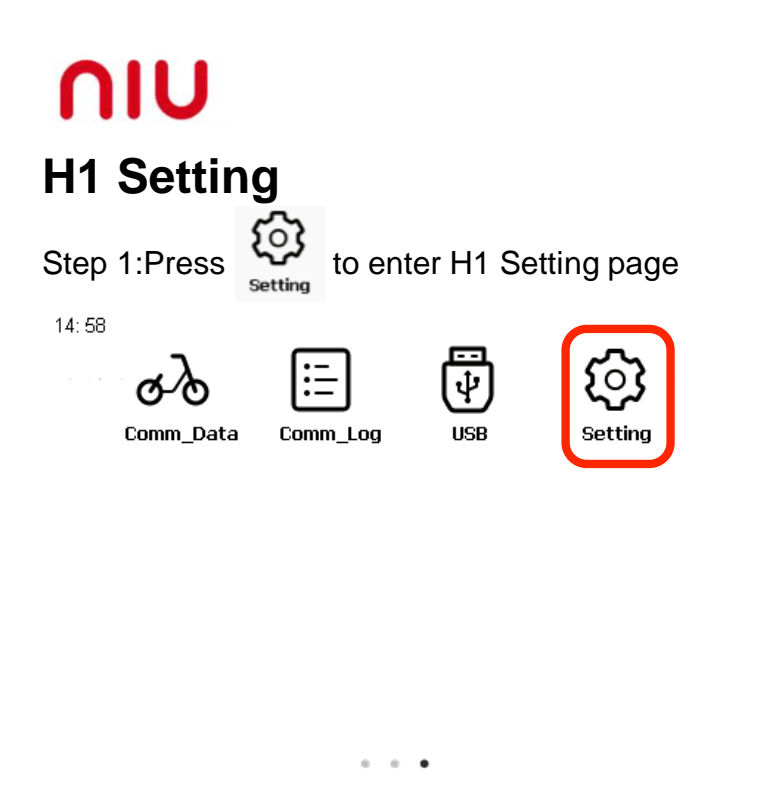

Update H1\_OS: see how to <How to import files into H1>

#### Set H1 System Time

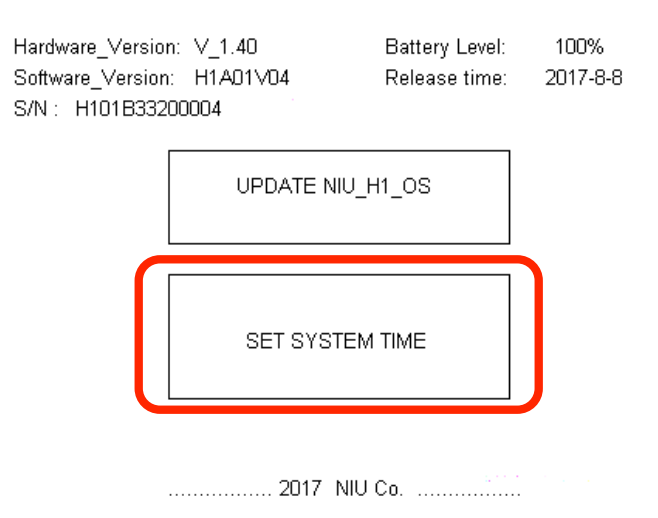

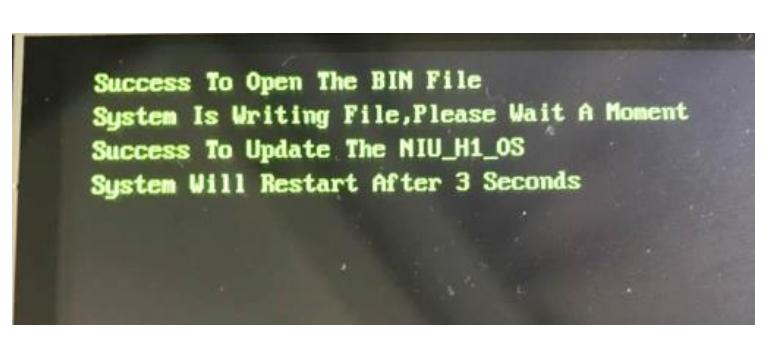

Note: Import H1\_OS update file first before clicking on Update NIU\_H1\_OS H1 will restart once update is complete

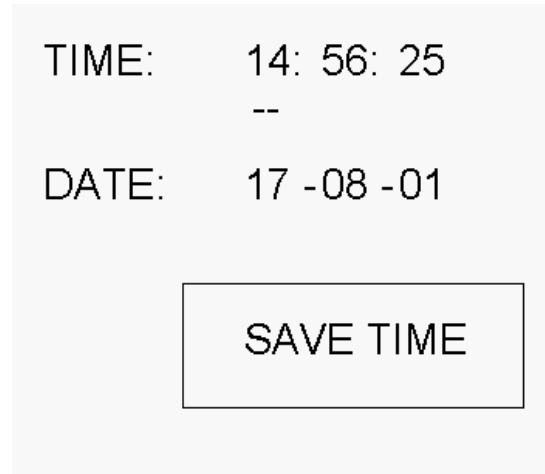

Right click to eject. Note: Reading Comm

Use UP/DOWN/LEFT/RIGHT Buttons to set time and click SAVE TIME to set H1 Clock